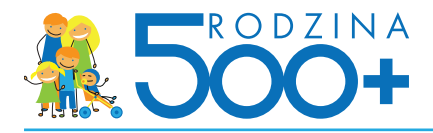

## Składnie wniosku przez portal Emp@tia

Rejestracja w module eWnioski (zakładanie konta)

Wypełnienie wniosku i przesłanie go do jednostki na przykładzie wniosku o świadczenie wychowawcze (500+)

Uzyskanie informacji o odbiorze wniosku w jednostce

Odbiór decyzji w module eWnioski

## Rejestracja w module eWnioski (zakładanie konta)

Przechodzimy na stronę: www.empatia.mrpips.gov.pl i wchodzimy w moduł eWnioski:

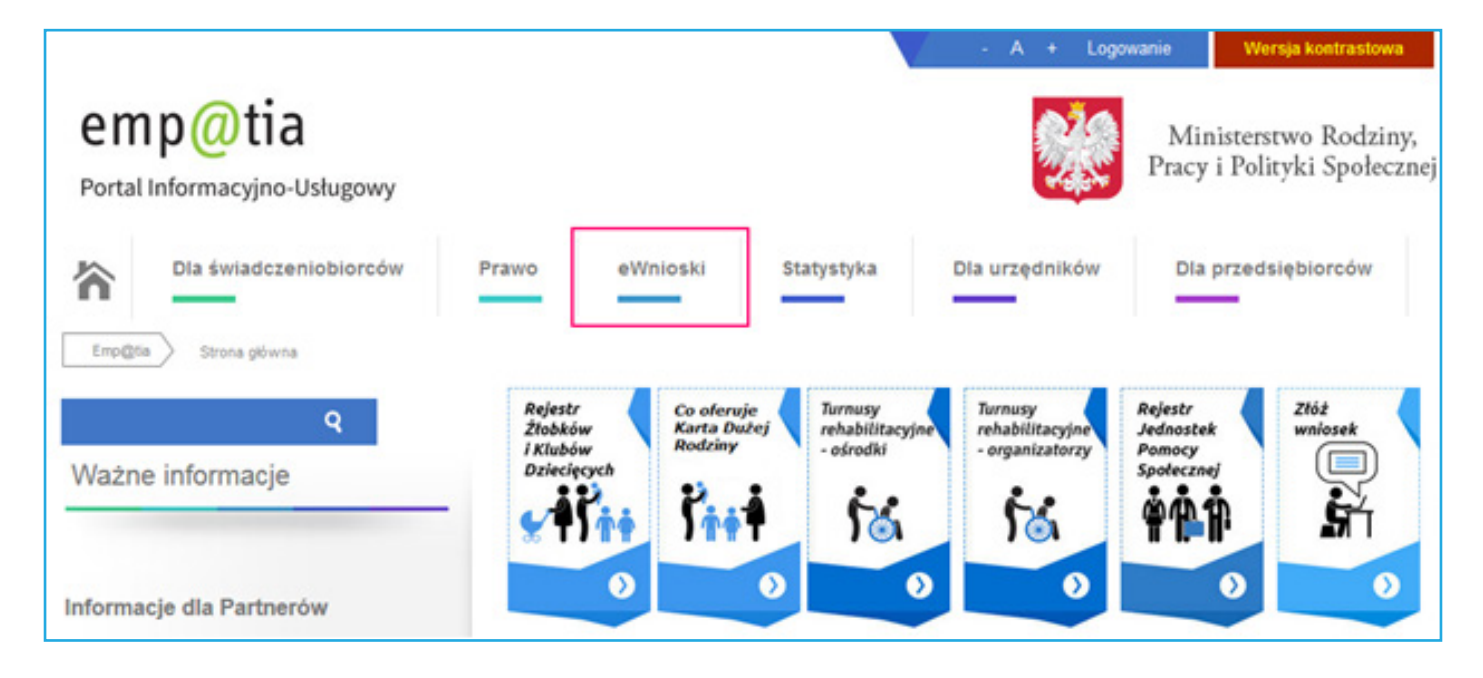

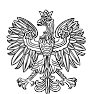

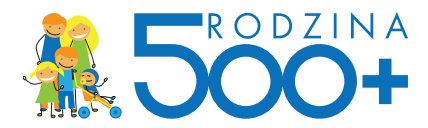

Zostaniemy przekierowani do modułu wniosków. Musimy się teraz zarejestrować. W tym celu klikamy na LOGOWANIE/ZAKŁADANIE KONTA...

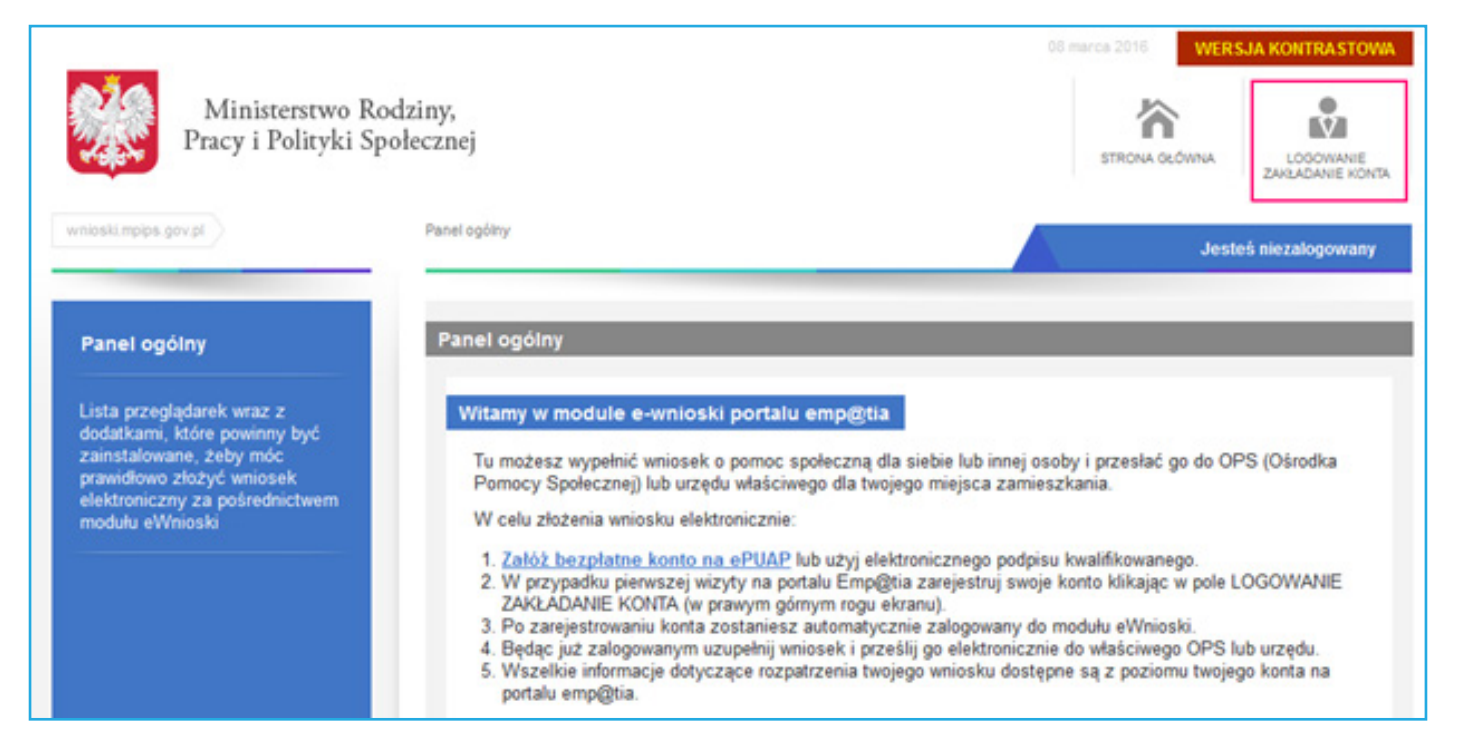

## ...i rejestracja

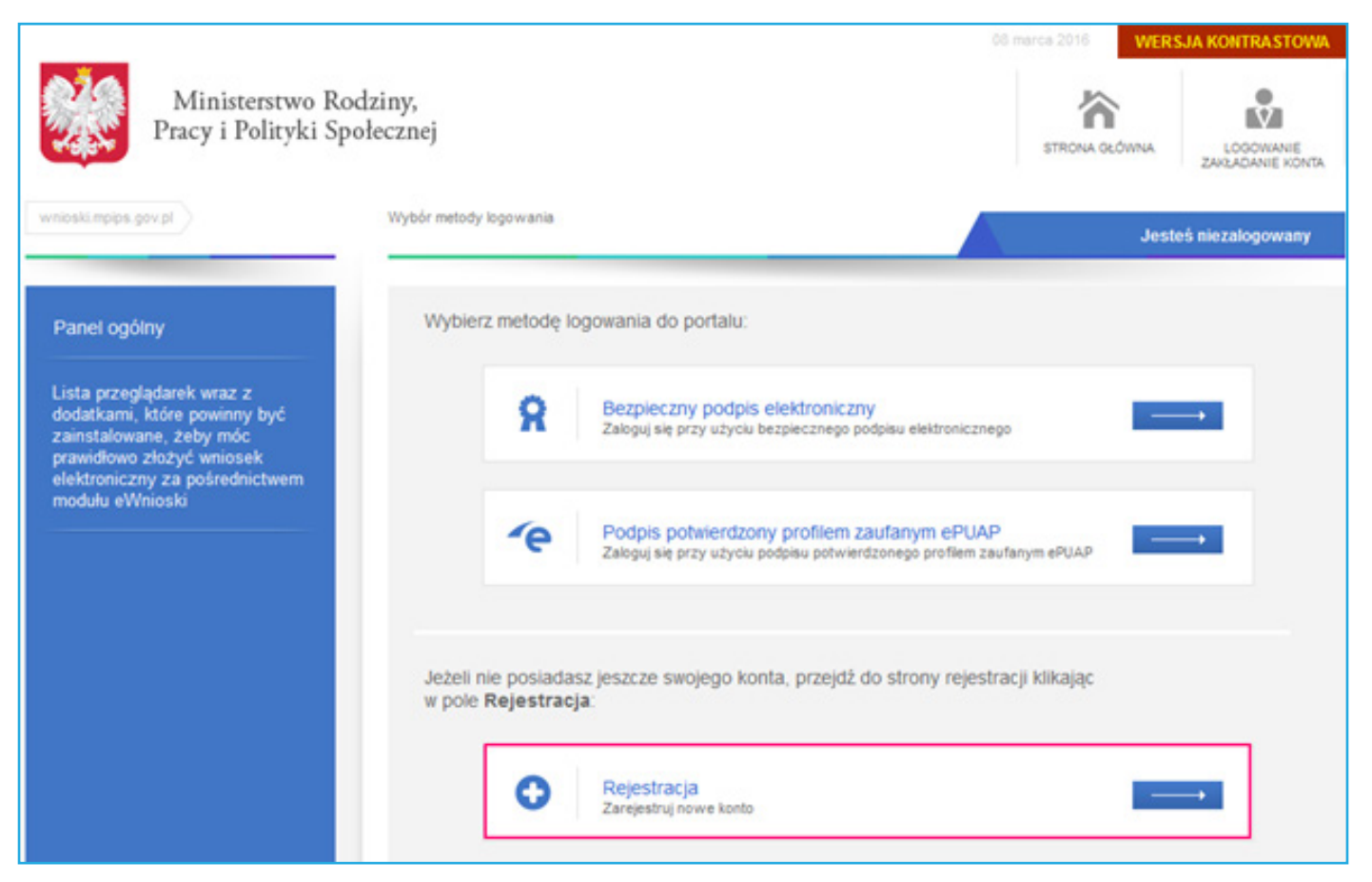

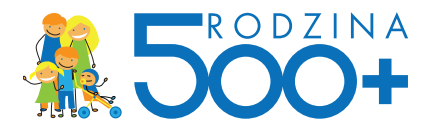

Teraz mamy możliwość założenia konta za pomocą podpisu kwalifikowanego lub profilu zaufanego ePUAP. Tu użyjemy profilu zaufanego - więcej o nim na stronie http://epuap.gov.pl/wps/portal/E2\_ProfilZaufany.

|                                                                                                    |                                                                                                    | narca 2016 WER | SJA KONTRA STOWA              |
|----------------------------------------------------------------------------------------------------|----------------------------------------------------------------------------------------------------|----------------|-------------------------------|
| Ministerstwo Ro<br>Pracy i Polityki Sp                                                                                                    | odziny,<br>połecznej                                                                                     | STRONA GLÓWNA  | LOSOWANIE<br>ZARJADANIE KONTA |
| wnioski.mpips.gov.pl                                                                                                    | Wybór metody rejestracji konta                                                                           | Jest           | eś niezalogowany              |
| Panel ogólny                                                                                                    | Wybierz metodę rejestracji konta:                                                                        |                |                               |
| Lista przeglądarek wraz z<br>dodatkami, które powinny być<br>zainstalowane, żeby móc<br>prawidłowo złożyć wniosek<br>elektroniczny za pośrednictwem | Bezpieczny podpis elektroniczny     Zweryfikuj bezpiecznym podpisem elektronicznym                       |                |                               |
| modulu eWnioski                                                                                                    | Podpis potwierdzony profilem zaufanym ePUAP<br>Zweryfikuj podpisem potwierdzonym profilem zaufanym ePUAP |                | → 1                           |
|                                                                                                    |                                                                                                    |                |                               |

Zostaniemy przekierowani na stronę logowania do profilu zaufanego ePUAP:

| Portal ePUAP - logowanie                                                                     |                                                                                                    |
|----------------------------------------------------------------------------------------------|----------------------------------------------------------------------------------------------------|
| Portal ePUAP - logowanie przy użyciu hasła                                                   | Nie masz jeszcze konta?                                                                                                    |
| Uzyj loginu (identyfikatora) i hasla wybranego podczas rejestracji w Portalu ePUAP.          | Aby móc skoczystać z Postalu musisz posiadać w nim konto użytkownika.<br>Rejestracja w Portalu jest darmowa i składa się z kilku prostych kroków. |
| * pola wymagane                                                                              | Aby przejść do procesu zakładania konta na ePUAP wystarczy nacisnąć<br>ponizszy przycisk.                                                         |
| Login *                                                                                      | Zarejestruj się 🕨                                                                                                    |
| Hasio *                                                                                      |                                                                                                    |
| Zalogoj siq                                                                                  |                                                                                                    |
| Portal ePUAP - logowanie przy użyciu certyfikatu                                             | Zapomniałeś hasta?                                                                                                    |
| Uzyj loginu (identyfikatora) oraz certyfikatu wybranego podczas rejestracji w Portalu ePUAP. | Jeśli nie pamiętasz hasła do konta, to skorzystaj z przypomnienia hasła.                                                                          |
| * pola wymagane                                                                              | Zapomniałeś loginu?                                                                                                    |
| Dullej 🕨                                                                                     | Ješli nie pamiętasz swojego loginu (identyfikatora), skorzystaj z<br>przypomnienia loginu.                                                        |
| Instrukzja korzystania z certyfikatu (PDF)                                                   |                                                                                                    |

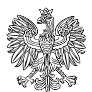

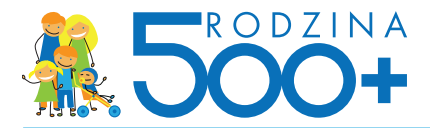

Wpisujemy login i hasło do naszego profilu i logujemy się.

| Podpisywanie dokumentów z załącznikami                                                                                                    | Pomoc                                                                                                    |
|----------------------------------------------------------------------------------------------------|----------------------------------------------------------------------------------------------------|
| Informacje o zleceniu<br>Logowanie\rejestracja w portalu eWnioski                                                                                                    | Dokumenty zostały przeskane przez system zewnętrzny. Możesz je<br>podpisać za pomoca profilu zautanego. Naciśnięcie przycisku "OK"<br>oraz "Anuluj" spowoduje przekierowanie na strony zdefiniowane<br>przez system zewnętrzny. |
| Kolejne podpisy<br>Złóż podpis potwierdzony profilem zaufanym, aby podpisać wiele dokumentów na raz.<br>Podpisz profilem zaufanym                                                                                                    |                                                                                                    |
| Anuluj<br>Podpisywany dokument (0)                                                                                                    |                                                                                                    |
| Informacje o dokumencie: Dokument podpisywany na potrzeby procesu logowania\rejestracji portalu<br>eWnioski<br>Ten dokument nie posiada wizualizacji. Możesz pobrać dokument, aby zobaczyć, co podpisujesz.<br>Brak załączników do dokumentu. |                                                                                                    |

W kolejnym kroku "podpisujemy" się naszym profilem.

| Podpisywanie dokumentów z załącznikami                            | Pomoc                                                                                                    |
|-------------------------------------------------------------------|----------------------------------------------------------------------------------------------------|
| Informacje o zleceniu<br>Logowanie/rejestracja w portalu eWnioski | Dokumenty zostały przeskane przez system zewnętrzny. Możesz je<br>podpisać za pomocą profilu zautanego. Naciśnięcie przycisku "OK"<br>oraz "Anulu", spowoduje przekierowanie na strony zdefiniowane<br>przez system zewnętrzny. |
| Masz jeden profil zaufany                                         |                                                                                                    |
| Profil zaufany<br>osoby<br>Data utworzenia                        |                                                                                                    |
| Užyj tego profilu do podpisu<br>Anuluj                            |                                                                                                    |

Po kliknięciu Użyj tego profilu do podpisu na nasz adres e-mail lub SMSem (w zależności od ustawień naszego konta na ePUAPie) zostanie wysłany kod, który przeklejamy w odpowiednie pole, a następnie klikamy na Zatwierdź (w przypadku braku otrzymania kodu na adres e-mail, pomimo wyboru takiej formy otrzymywania kodu należy sprawdzić folder SPAM):

| Podpisywanie dokumentów z załącznikami                                                                                                    | Pomoc                                                                                                    |
|----------------------------------------------------------------------------------------------------|----------------------------------------------------------------------------------------------------|
| Informacje o zleceniu<br>Logowanie/rejestracja w portalu eWnioski                                                                                                    | Dokumenty zostały przesłane przez system zewnętrzny. Możesz je<br>podpisać za pomocą profilu zautanego. Naciśnięcie przycisku "OK"<br>oraz "knulu" powoduje przekierowanie na strony zdefiniowane<br>przez system zewnętrzny. |
| Podaj kod nr 1 z dn. 2016-03-08:                                                                                                    |                                                                                                    |
| Podaj kod                                                                                                    |                                                                                                    |
| Zatwierdź                                                                                                    |                                                                                                    |
| Anuluj                                                                                                    |                                                                                                    |
| Podpisywany dokument (0)                                                                                                    |                                                                                                    |
| Informacje o dokumencie: Dokument podpisywany na potrzeby procesu logowania\rejestracji portalu<br>eWnioski<br>Ten dokument nie posiada wizualizacji. Możesz pobrać dokument, aby zobaczyć, co podpisujesz.<br>Brak załączników do dokumentu. |                                                                                                    |

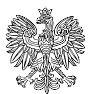

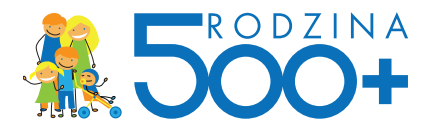

Po pozytywnym potwierdzeniu kodu ukaże się okno:

| Podpisywanie dokumentów z załącznikami                                                                                                    | Pomoc                                                                                                    |
|----------------------------------------------------------------------------------------------------|----------------------------------------------------------------------------------------------------|
| Informacje o zleceniu<br>Logowanie/rejestracja w portalu eWnioski                                                                                                    | Dokumenty zostały przesłane przez system zewnętrzny. Możesz je<br>podpisać za pomoca profilu zaufanego. Naciśnięcie przycisku "OK"<br>oraz "Anuluj" spowoduje przekierowanie na strony zdefiniowane<br>przez system zewnętrzny. |
| Dokument został podpisany. Naciśnij "Ok", aby powrócić do swojego systemu.                                                                                                    |                                                                                                    |
| OK Anuluj<br>Podpisywany dokument (0)                                                                                                    |                                                                                                    |
| Informacje o dokumencie: Dokument podpisywany na potrzeby procesu logowania\rejestracji portalu<br>eWnioski<br>Ten dokument nie posiada wizualizacji. Możesz pobrać dokument, aby zobaczyć, co podpisujesz.<br>Brak załączników do dokumentu. |                                                                                                    |

Klikamy OK, zostaniemy z powrotem przekierowani automatycznie na moduł eWnioski, gdzie wypełniamy wszystkie dane na naszym nowym profilu:

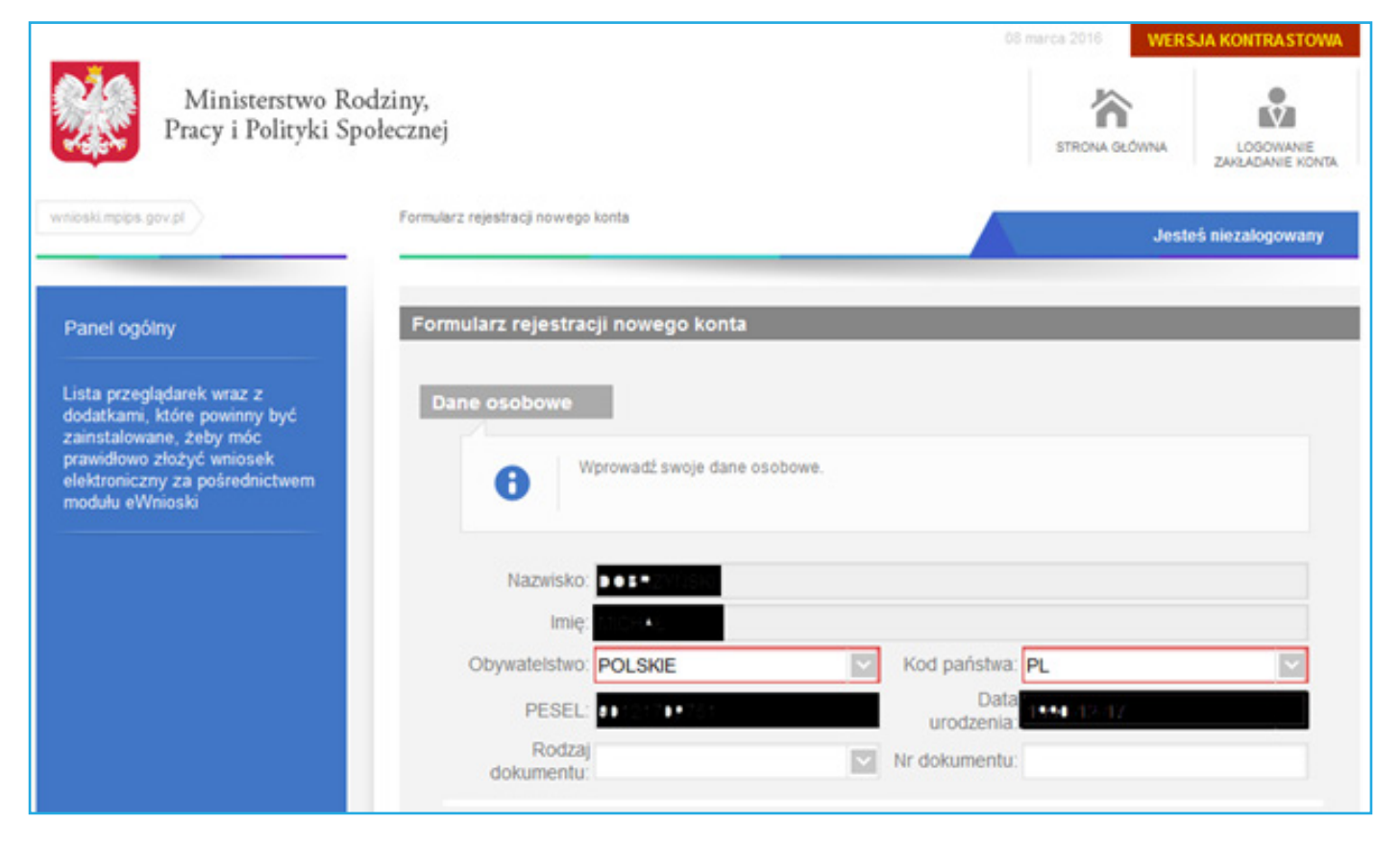

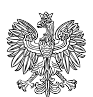

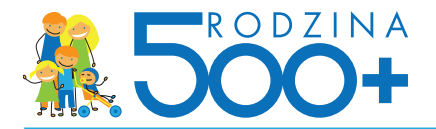

| Tolofan                                                                                                    | Drugi telefon:                                                                                                    |                                  |
|----------------------------------------------------------------------------------------------------|----------------------------------------------------------------------------------------------------|----------------------------------|
| E-mail:                                                                                                    | Drugi telefon.                                                                                                    |                                  |
| dres                                                                                                    |                                                                                                    |                                  |
| Wprowadź swój ad                                                                                                   | dres zamieszkania.                                                                                                    |                                  |
|                                                                                                    |                                                                                                    |                                  |
| Gmina/Dzielnica: Rozpocznij w                                                                                      | prowadzanie nazwy (min. 3 znaki)                                                                                                | 0                                |
| Kod pocztowy:                                                                                                    | Poczta:                                                                                                    |                                  |
| Miejscowość:                                                                                                    |                                                                                                    | S                                |
| Ulica:                                                                                                    |                                                                                                    | 5                                |
| Nr domu:                                                                                                    | Nr lokalu:                                                                                                    |                                  |
| Symbol<br>państwa:                                                                                                 | Zagraniczny<br>kod pocztowy:                                                                                                    |                                  |
|                                                                                                    |                                                                                                    |                                  |
| Nazwa państwa:                                                                                                    |                                                                                                    |                                  |
| Nazwa państwa:                                                                                                    | ulamin konta                                                                                                    |                                  |
| Nazwa państwa:<br>Oświadczam, że akceptuję Reg                                                                     | ulamin konta                                                                                                    |                                  |
| Nazwa państwa:<br>Oświadczam, że akceptuję Reg<br>Wyrażam zgodę na gromadzenie<br>podpie z polskim prawem, w szcze | ulamin konta<br>e, przetwarzanie i wykorzystywanie moich danych, teraz<br>zgólności Ustawa o ochronie danych osobowych w celact | i w przyszłości,<br>zwiazanych z |

Po wpisaniu wszystkich wymaganych informacji zaznaczamy akceptację Regulaminu konta i wyrażamy zgodę na gromadzenie, przetwarzanie i wykorzystywanie danych w celu obsługi elektronicznej.

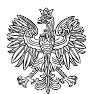

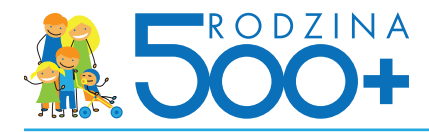

## Wypełnianie wniosku i przesłanie go do jednostki

#### Przechodzimy do dokumentów...

| Panel ogólny                                                                                                    | Panel ogólny                                                                                                    |
|----------------------------------------------------------------------------------------------------|----------------------------------------------------------------------------------------------------|
| Dokumenty                                                                                                    | Witamy w module e-wnioski portalu emp@tia                                                                                                    |
| Zmiana danych                                                                                                    | Tu możesz wypełnić wniosek o pomoc społeczną dla siebie lub innej osoby i przesłać go do OPS (Ośrodka<br>Pomocy Społecznej) lub urzędu właściwego dla twojego miejsca zamieszkania.                                                                                                    |
| Ustawienia                                                                                                    | W celu złożenia wniosku elektronicznie:<br>1. Załóż bezpłatne konto na ePUAP lub użyj elektronicznego podpisu kwalifikowanego.<br>2. W przypadku pierwszej wizyty na portalu Emp@tia zarejestruj swoje konto klikając w pole LOGOWANIE                                                                                                    |
| Lista przeglądarek wraz z<br>dodatkami, które powinny być<br>zainstalowane, żeby móc<br>prawidłowo złożyć wniosek<br>elektronizmu za pośradnictwem | <ul> <li>ZAKŁADANIE KONTA (w prawym górnym rogu ekranu).</li> <li>3. Po zarejestrowaniu konta zostaniesz automatycznie zalogowany do modułu eWnioski.</li> <li>4. Będąc już zalogowanym uzupełnij wniosek i prześlij go elektronicznie do właściwego OPS lub urzędu.</li> <li>5. Wszelkie informacje dotyczące rozpatrzenia twojego wniosku dostępne są z poziomu twojego konta na portalu emp@tia.</li> </ul> |
| nodutu eWnioski                                                                                                    | Tu znajdziesz szczegółową instrukcję składania wniosków na portalu Emp@tia.                                                                                                    |
|                                                                                                    | Przed wypełnieniem wniosku sprawdź czy Twój OPS lub urząd obsługuje wnioski elektroniczne.                                                                                                    |
|                                                                                                    | Lista wniosków obsługiwanych w module eWnioski.                                                                                                    |
|                                                                                                    |                                                                                                    |
|                                                                                                    | Dokumenty     Skrzynka odbiorcza, dokumenty robocze, dokumenty wysłane                                                                                                    |

#### ...i wybieramy NOWY DOKUMENT:

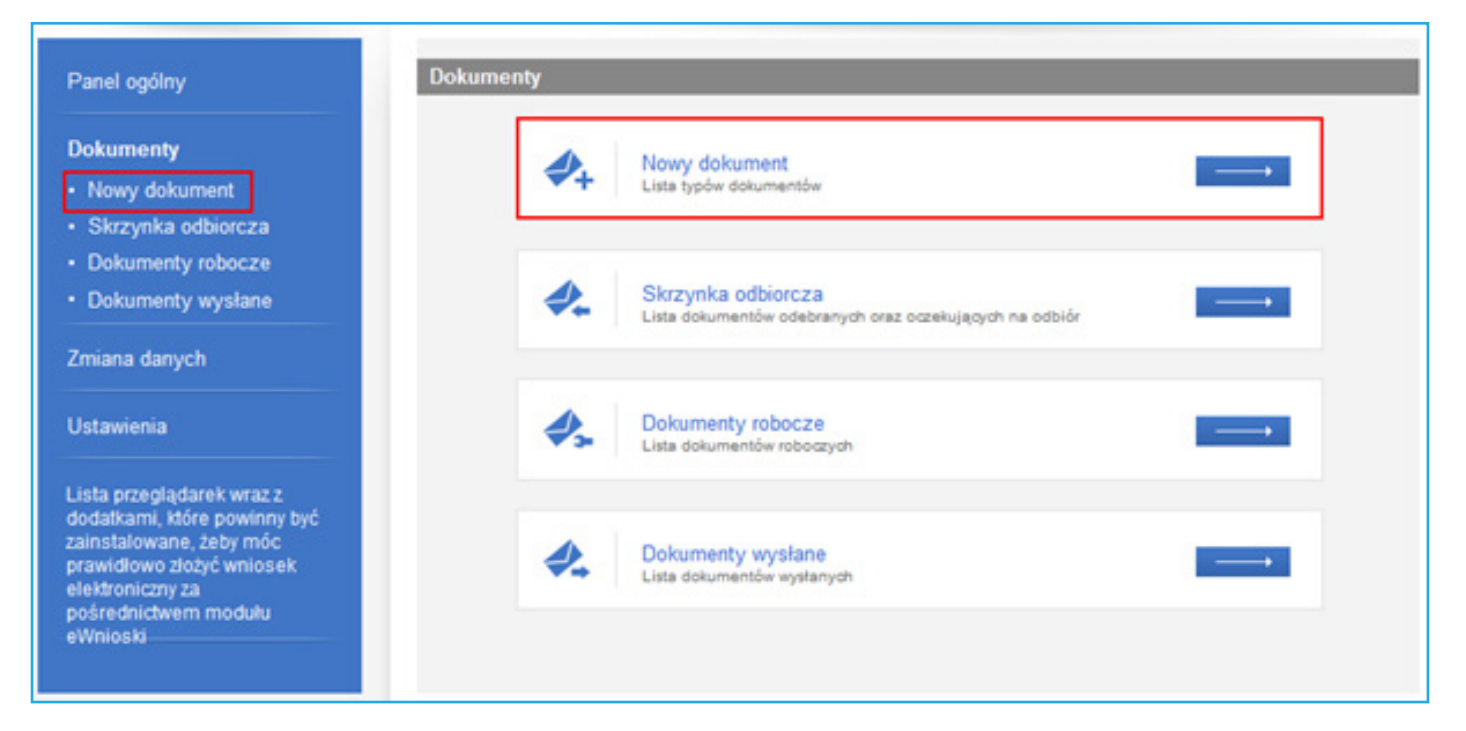

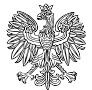

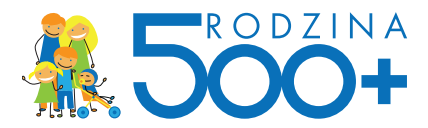

Pojawi się lista obszarów zabezpieczenia społecznego i rodziny, na której wybieramy obszar ŚWIADCZENIA WYCHOWAWCZE.

| Dokumenty                                                                            | Wybierz obszar zabezpieczenia społecznego, w ramach którego tworzony jest nowy dokument.         |
|--------------------------------------------------------------------------------------|--------------------------------------------------------------------------------------------------|
| Nowy dokument     Skrzynka odbiorcza                                                 | Fundusz alimentacyjny<br>Wnioski elektroniczne w obszarze: Fundusz alimentacyjny                 |
| Dokumenty robocze                                                                    |                                                                                                  |
| Dokumenty wystane                                                                    |                                                                                                  |
| Zmiana danych                                                                        | Karta dużej rodziny<br>Wnioski elektroniczne w obszarze: Karta dużej rodziny                     |
| Ustawienia                                                                           |                                                                                                  |
| Lista przeglądarek wraz z<br>dodatkami, które powinny być<br>zainstalowane, żeby móc | Opieka nad dzieckiem do lat 3<br>Wnioski elektroniczne w obszarze: Opieka nad dzieckiem do lat 3 |
| elektroniczny za pośrednictwem<br>modułu eWnioski                                    | Pomoc społeczna<br>Wnioski elektroniczne w obszarze: Pomoc społeczna                             |
|                                                                                      | Świadczenia rodzinne<br>Wnioski elektroniczne w obszarze: Świadczenia rodzinne                   |
|                                                                                      | Świadczenia wychowawcze<br>Wnioski elektroniczne w obszarze: Świadczenia wychowawcze             |

Ukaże się okno z wyborem formularza, po zaznaczeniu odpowiedniego klikamy na UTWÓRZ DOKUMENT:

| Panel ogólny                                                                          | Utwórz nowy dokument         |                                       |                     |       |         |            |     |
|---------------------------------------------------------------------------------------|------------------------------|---------------------------------------|---------------------|-------|---------|------------|-----|
| Dokumenty                                                                             | Kod dokumentu 🔺              | Nazwa                                 | dokumentu           |       |         |            |     |
| Nowy dokument                                                                         | 🕪 Fitr wyłączony             |                                       |                     |       |         |            |     |
| <ul> <li>Skrzynka odbiorcza</li> </ul>                                                | SW-1 Whicsek                 | o ustalenie prawa do Świadczenia Wych | owawczego - SW-1    |       |         |            |     |
| <ul> <li>Dokumenty robocze</li> </ul>                                                 |                              |                                       |                     |       |         |            |     |
| Dokumenty wysłane                                                                     |                              |                                       |                     |       |         |            |     |
| Zmiana danych                                                                         |                              |                                       |                     |       |         |            |     |
| Ustawienia                                                                            |                              |                                       |                     |       |         |            |     |
| Lista przeglądarek wraz z<br>dodatkami, które powinny być<br>zniestolowana, żału poje |                              |                                       |                     |       |         |            |     |
| prawidłowo złożyć wniosek                                                             | 1 - 1 z 1 pozycja            | 10   25   50   100                    |                     | 166.4 | 1       | <b>F</b> ₩ | ю   |
| elektroniczny za pośrednictwem<br>modułu eWnioski                                     |                              |                                       | Odśwież Zapisz jako | * D   | rukowan | ie / podg  | ląd |
|                                                                                       | Utwórz dokument Podgląd form | ularza                                |                     |       |         |            |     |

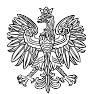

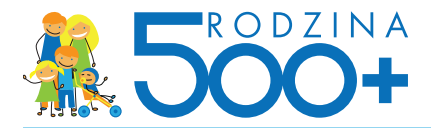

Wybieramy teraz jednostkę, do której chcemy przesłać wniosek (zgodną z miejscem naszego zamieszkania): należy wpisać część lub całą nazwę (albo miejscowość) i wybrać przycisk SZUKAJ. Powinniśmy otrzymać wyniki wyszukiwania:

| Nowy dokumen    | Podaj nazwę gminy: Dębo | Szukaj Wyczyść                |
|-----------------|-------------------------|-------------------------------|
|                 | Opis jednostki          | Lokalizacja                   |
| Dokumenty roboc | The Edit understativ    |                               |
|                 |                         | 43-400 DEBOWIEC, KAJAKOWA 12, |
|                 | S GOPS DEBOMIEC         | POW. CIESZYŃSKI               |

Po wybraniu odpowiedniej jednostki zostanie wyświetlony formularz elektroniczny:

| itr: 1 Str: 2 Str: 3 Str.: 4                                                                                         | 1 Ch. 5 Ch. 6 Ch. 7 Ch. 6 Ch. 6 Ch. 10 Ch. 11 Ch. 12 Ch. 13 Ch. 14 manifeliate (12)                                                                                                    |
|----------------------------------------------------------------------------------------------------|----------------------------------------------------------------------------------------------------|
|                                                                                                    | • Stt. 5 Stt. 6 Stt. 7 St. 6 Stt. 9 Stt. 10 St. 11 Stt. 12 St. 13 Stt. 14 Unwegindredy. (12)                                                                                                   |
|                                                                                                    | WALLOCE                                                                                                    |
|                                                                                                    | O USTALENIE PRAWA DO ŚWIADCZENIA WYCHOWAWCZEGO                                                                                                    |
| AZWA ORGANU WŁAŚCIWE<br>GOPS DĘBOWIEC                                                                                | O USTALENIE PRAWA DO ŚWIADCZENIA WYCHOWAWCZEGO                                                                                                    |
| AZWA ORGANU WŁAŚCIWE<br>GOPS DĘBOWIEC                                                                                | O USTALENIE PRAWA DO ŚWIADCZENIA WYCHOWAWCZEGO                                                                                                    |
| AZWA ORGANU WŁAŚCIWE<br>GOPS DĘBOWIEC<br>DRES ORGANU WŁAŚCIWE<br>1. Gmina / Dzielnica                                | O USTALENIE PRAWA DO ŚWIADCZENIA WYCHOWAWCZEGO<br>EGO PROWADZĄCEGO POSTĘPOWANIE W SPRAWIE ŚWIADCZENIA WYCHOWAWCZEGO (1)                                                                        |
| AZWA ORGANU WŁAŚCIWE<br>GOPS DĘBOWIEC<br>DRES ORGANU WŁAŚCIWE<br>1. Gmina / Dzielnica<br>DEBOWIEC                    | O USTALENIE PRAWA DO ŚWIADCZENIA WYCHOWAWCZEGO<br>EGO PROWADZĄCEGO POSTĘPOWANIE W SPRAWIE ŚWIADCZENIA WYCHOWAWCZEGO (1)                                                                        |
| AZWA ORGANU WŁAŚCIWE<br>GOPS DĘBOWIEC<br>DRES ORGANU WŁAŚCIWE<br>1. Gmina / Dzielnica<br>DĘBOWIEC<br>2. Kod poczłowy | O USTALENIE PRAWA DO ŚWIADCZENIA WYCHOWAWCZEGO<br>EGO PROWADZĄCEGO POSTĘPOWANIE W SPRAWIE ŚWIADCZENIA WYCHOWAWCZEGO (1)<br>GO PROWADZĄCEGO POSTĘPOWANIE W SPRAWE ŚWIADCZENIA WYCHOWAWCZEGO (1) |

Najwygodniej jest użyć opcji PEŁNY EKRAN (zostaniemy zapytani, czy zezwalamy na nawigację za pomocą klawiatury), aby wyjść z tego trybu wciskamy Esc. Po uzupełnieniu wszystkich wymaganych pól zapisujemy go i wychodzimy (po prawidłowej walidacji danych).

Nasz wniosek znajdziemy w DOKUMENTACH ROBOCZYCH. Teraz możemy do niego dołączyć także załączniki. W tym celu, po zaznaczeniu wniosku na liście dokumentów roboczych, wybieramy przycisk SZCZE-GÓŁY/WYŚLIJ.

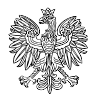

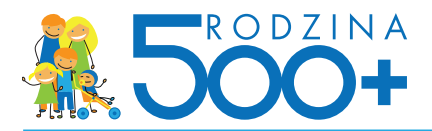

|                                                           | Description of the                       |                       |                    |                         |                       |
|-----------------------------------------------------------|------------------------------------------|-----------------------|--------------------|-------------------------|-----------------------|
| Nowy dokument                                             | Dane dokumentu                           | Wniosek o ustalenie p | rawa do Świadczen  | ia Wychow               | awczego .             |
| <ul> <li>Skrzynka odbiorcza</li> </ul>                    | Nazwa typu doku                          | umentu: SW-1          |                    |                         |                       |
| Dokumenty robocze                                         | Ke                                       | od typu: SW-1         | Data utworzeni     | a: 2016-03-0            | 9 09:33               |
| Dokumenty wysłane                                         | Wersja wzoru doku                        | umentu: 1             | Data modyfikac     | ji: 2016-03-0           | 9 09:38               |
| Zmiana danych                                             | Wersja forn                              | nularza: 7            | Adresa             | t: GOPS DĘ              | BOWIEC                |
| Ustawienia                                                | Dokumenty                                |                       |                    |                         |                       |
| Lista przeglądarek wraz z<br>dodatkami, które powinny być | Kod 📥<br>dokumentu                       | Nazwa dokumentu       | Data<br>utworzenia | Data<br>modyfikacj<br>i | Status<br>poprawności |
| eWnioski                                                  | Przeglądaj Dodaj I<br>Załączniki - pliki | Edyfuj Usuń           |                    |                         |                       |
|                                                           |                                          | Nazwa dokumentu       |                    | Data utv                | vorzenia              |
|                                                           |                                          | Brak załącz           | zników             |                         |                       |
|                                                           | Oodaj Usuń Ekspor                        | tuj                   |                    |                         |                       |

Wybierając przycisk DODAJ w sekcji DOKUMENTY, możemy dołączyć do wniosku załącznik w postaci formularza (np. załącznik SW-1Z umożliwia przesłanie dodatkowej treści wniosku i powodów jego przesłania, które nie zmieściły się na wniosku) lub załączniki w postaci plików, które wcześniej umieściliśmy na dysku (np. zeskanowane orzeczenie o niepełnosprawności lub inne dokumenty potrzebne do rozpatrzenia wniosku).

Po uzupełnieniu wszystkich danych i ewentualnym dołączeniu załączników, możemy wysłać wniosek do jednostki (wniosek wraz ze wszystkim dodatkowymi załącznikami nie może być większy niż 3.5 MB):

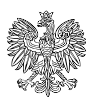

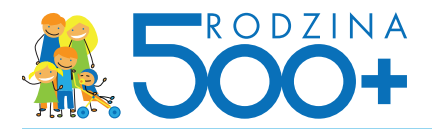

| Dokumenty<br>• Nowy dokument<br>• Skrzynka odbiorcza      | Dane dokumentu<br>Nazwa typu doku        | Wniosek o ustalenie p<br>mentu: SW-1              | rawa do Świadczen                          | ia Wychow                                    | awczego -                    |
|-----------------------------------------------------------|------------------------------------------|---------------------------------------------------|--------------------------------------------|----------------------------------------------|------------------------------|
| Dokumenty robocze     Dokumenty wysłane Zmiana danych     | Ko<br>Wersja wzoru doku<br>Wersja form   | od typu: SW-1<br>imentu: 1<br>iularza: 7          | Data utworzeni<br>Data modyfikao<br>Adresa | a: 2016-03-0<br>ji: 2016-03-0<br>at: GOPS DĘ | 9 09:33<br>9 09:38<br>BOWIEC |
| Ustawienia                                                | Dokumenty                                |                                                   |                                            |                                              |                              |
| Lista przeglądarek wraz z<br>dodatkami, które powinny być | Kod Adokumentu                           | Nazwa dokumentu                                   | Data<br>utworzenia                         | Data<br>modyfikacj<br>i                      | Status<br>popravmości        |
| elektroniczny za<br>pośrednictwem modułu<br>eWnioski      | Przeglądaj Dodaj E<br>Załączniki - pliki | Brak elementów do                                 | o wyświetlenia                             |                                              |                              |
|                                                           |                                          | Nazwa dokumentu                                   |                                            | Data utv                                     | vorzenia                     |
|                                                           | Dodaj Usuń Eksport                       | Brak załącz<br>uj<br>twi Przeoladaj Edvtuj Sprawd | zników<br>ż aktualność wzeru               |                                              |                              |

# Zostanie wyświetlona informacja o wyborze sposobu odpowiedzi:

| Wybór sposobu odpowiedzi                                                                                                    | ×     |
|----------------------------------------------------------------------------------------------------|-------|
| Wybierz sposób odbioru wiadomości zwrotnej                                                                                                    |       |
| Odpowiedź dla typu wysyłanego dokumentu zostanie doręczona za pomocą środków komunikacji elektronic<br>Jeżeli chcesz otrzymać doręczenie w formie tradycyjnej należy zaznaczyć poniższą rezygnację. | znej. |
| Rezygnuje z doręczania pism za pomocą środków komunikacji elektronicznej                                                                                                    |       |
| OK Ani                                                                                                    | uluj  |

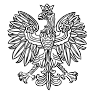

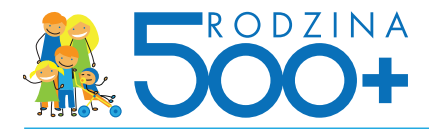

W kolejnym kroku musimy podpisać dokument:

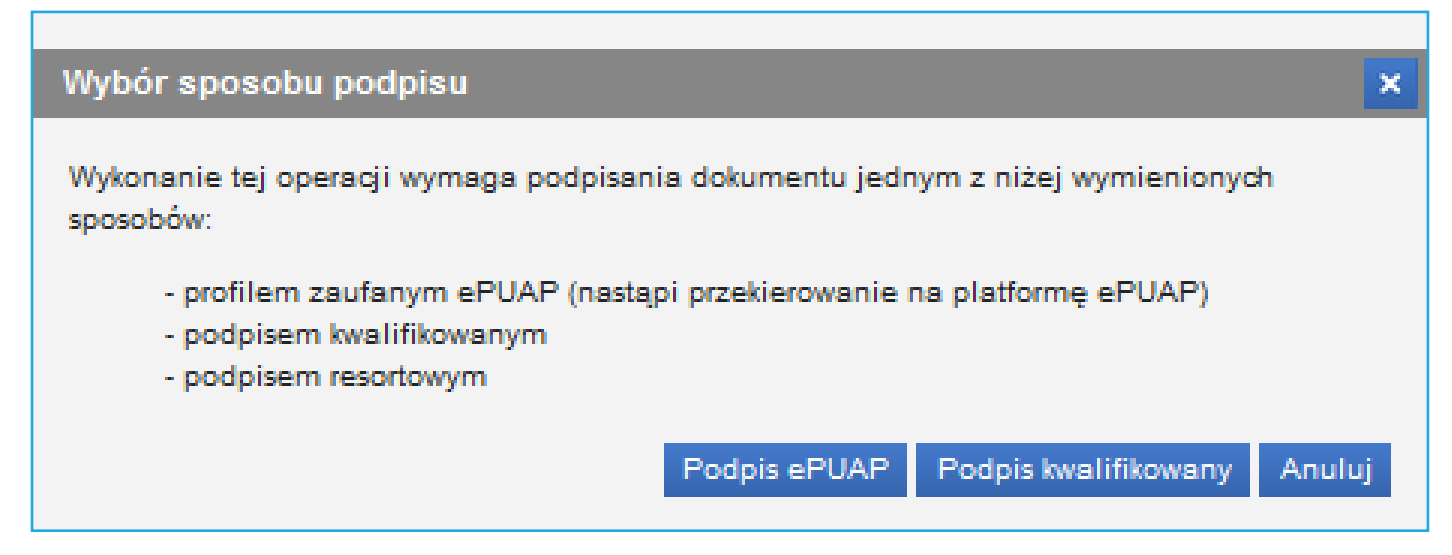

Jeśli wybierzemy opcję Podpis ePUAP zostaniemy ponownie przekierowani do ePUAPu (ta sama procedura, co przy logowaniu):

| Podpisywanie dokumentów z załącznikami                                                                                                    | Pomoc                                                                                                    |
|----------------------------------------------------------------------------------------------------|----------------------------------------------------------------------------------------------------|
| Informacje o zleceniu<br>Podpis dokumentu w systemie ePUAP                                                                                                    | Dokumenty zostały przesłane przez system zewnętrzny. Możesz je<br>podpisać za pormocą profilu zautanego. Naciśnięcie przycisku "OK"<br>oraz "Anuluj" spowoduje przekierowanie na strony zdefiniowane<br>przez system zewnętrzny. |
| Kolejne podpisy<br>Złóż podpis potwierdzony profilem zaufanym, aby podpisać wiele dokumentów na raz.                                                                                                    |                                                                                                    |
| Anuluj<br>Podpisywany dokument (18410)                                                                                                    |                                                                                                    |
| Poupisywaity dokument (40410)                                                                                                    |                                                                                                    |
| Informacje o dokumencie: Wniosek o ustalenie prawa do Świadczenia Wychowawczego - SW-1<br>Ten dokument nie posiada wizualizacji. Możesz pobrać dokument, aby zobaczyć, co podpisujesz.<br>Brak załączników do dokumentu. |                                                                                                    |

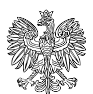

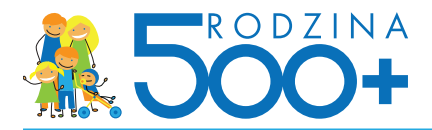

Jeżeli wybierzemy sposób podpisania dokumentu za pomocą podpisu kwalifikowanego, to pojawi się okno:

| Tresc dokumentu                                                                                                    |                                                                       |                                                                |                                                                   |                        |
|----------------------------------------------------------------------------------------------------|-----------------------------------------------------------------------|----------------------------------------------------------------|-------------------------------------------------------------------|------------------------|
| Sformatowany     O Binarny                                                                                            | Wyłączony                                                             | [                                                              | Zapisz kopię Ot                                                   | wórz za pom            |
| xml version="1.0" encod:</td <td>ing="UTF-8"?&gt;</td> <td></td> <td></td> <td></td>                                  | ing="UTF-8"?>                                                         |                                                                |                                                                   |                        |
| xml-stylesheet type="te:</td <td>xt/xsl" href="styl.xsl"?&gt;</td> <td></td> <td></td> <td></td>                      | xt/xsl" href="styl.xsl"?>                                             |                                                                |                                                                   |                        |
| <pre><wnio:dokument xmlns:adr="&lt;br"><wnio:opisdokumentu></wnio:opisdokumentu></wnio:dokument></pre>                | "http://crd.gov.pl/xml/scheme                                         | aty/adres/2009/11/09/                                          | xmlns:ds="http://www.w                                            | v3.org/20              |
| <pre><wnio:danedokumentu></wnio:danedokumentu></pre>                                                                  |                                                                       |                                                                |                                                                   |                        |
| <str:naglowek></str:naglowek>                                                                                         |                                                                       |                                                                |                                                                   |                        |
| <str:nazwadokr< td=""><td>umentu/&gt;</td><td></td><td></td><td></td></str:nazwadokr<>                                | umentu/>                                                              |                                                                |                                                                   |                        |
| <meta:identyf:< td=""><td>ikator typIdentyfikatora="ko</td><td>iTypuDok "&gt;</td><td></td><td></td></meta:identyf:<> | ikator typIdentyfikatora="ko                                          | iTypuDok ">                                                    |                                                                   |                        |
| <meta:war< td=""><td>tosc&gt;SW-1</td><td></td><td></td><td></td></meta:war<>                                         | tosc>SW-1                                                             |                                                                |                                                                   |                        |
| <td>fikator&gt;</td> <td></td> <td></td> <td></td>                                                                    | fikator>                                                              |                                                                |                                                                   |                        |
| <                                                                                                    |                                                                       |                                                                |                                                                   |                        |
|                                                                                                    |                                                                       |                                                                |                                                                   | Podpis                 |
| Kontynuowanie operacji sp                                                                                             | Wybrałeś certyfi<br>owoduje złożenie bezpiecznego po                  | kat kwalifikowany, składasz be<br>dpisu elektronicznego rów    | zpieczny podpis.<br>noważnego w skutka                            |                        |
| Kontynuowanie operacji sp                                                                                             | Wybrałeś certyfi<br>owoduje złożenie bezpiecznego po<br>m             | kat kwalifikowany, składasz be<br>dpisu elektronicznego rów    | pieczny podpis.<br>noważnego w skutka<br>+                        | Pomiń                  |
| Kontynuowanie operacji sp                                                                                             | Wybrałeś certyfi<br>owoduje złożenie bezpiecznego po<br>m<br>kumentów | kat kwalifikowany, składasz be<br>dpisu elektronicznego rów    | peczny podpis.<br>noważnego w skutka<br>Pomiń podsumowanie ko     | Pomiń<br>olejnych elen |
| Kontynuowanie operacji sp<br><ul> <li>Certyfikat do podpisywania</li> </ul>                                           | Wybrałeś certyfi<br>owoduje złożenie bezpiecznego po<br>m<br>kumentów | kat kovali fikovany, składasz be<br>dpisu elektronicznego równ | poezny podpe.<br>noważnego w skutka<br>P<br>Pomiń podsumowanie ko | Pomiń<br>olejnych elem |

Podpisując dokument podajemy PIN:

| PIN do klucza                                            |                                                                                                    | × |
|----------------------------------------------------------|----------------------------------------------------------------------------------------------------|---|
| Kwalifikowar<br>Wystawca cr<br>CN=CenCert C<br>o.o.,C=PL | ny certyfikat wystawiony dla:<br>Kandar Dobrzwisky (1997)<br>ertyfikatu<br>Centrum Certyfikatów Kwalifikowanych,O=Enigma SOI sp. z |   |
| Trwały PIN                                               | Wprowadź PIN do klucza                                                                                                    | 1 |
|                                                          | Akceptuj Anuluj                                                                                                    |   |

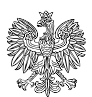

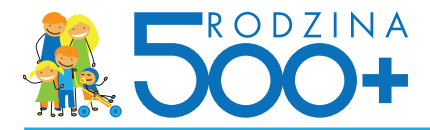

Otrzymujemy informację, że podpis został złożony prawidłowo.

Po powrocie do modułu eWnioski ukaże nam się komunikat o pozytywnym podpisie i wysyłce dokumentu:

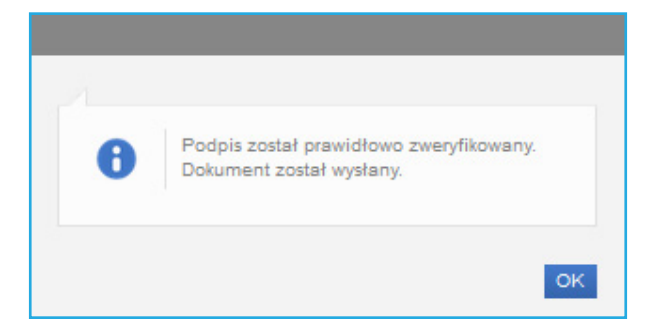

Teraz nasz wniosek znajdziemy w DOKUMENTACH WYSŁANYCH ze statusem DO ODBIORU.

| Ministerstwo R<br>Pracy i Polityki S    | odziny,<br>połecznej                                             |                  |            | STRONA GLONINA       |                     | <b>V</b><br>100UJ |
|-----------------------------------------|------------------------------------------------------------------|------------------|------------|----------------------|---------------------|-------------------|
| wnioski-test.mpips.gov.pl               | Dokumenty Dokumenty wysłane                                      |                  |            | Jesteś załogow       | any jako:           |                   |
| Panel ogólny                            | Lista dokumentów wysłanych                                       | Jane kursywą)    |            |                      |                     |                   |
| Nowy dokument     Skrzynka odbiorcza    | Nazwa dokumentu                                                  | Adresat          | Status     | Data •<br>utworzenia | Data<br>wysłania    | Wybór             |
| Dokumenty robocze     Dokumenty wysłane | Wnicsek o ustalenie prawa do Świadczenia<br>Wychowawczego - SW-1 | GOPS<br>DEBOWIEC | Do odbioru | 2016-03-09<br>09:33  | 2016-03-09<br>09:42 | Е                 |

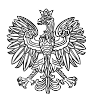

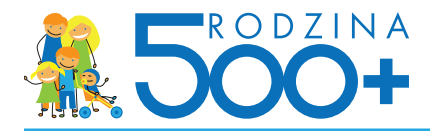

## Uzyskanie informacji o odbiorze wniosku w jednostce

Po odebraniu wniosku w jednostce, na platformie eWnioski, na koncie użytkownika, który wysłał wniosek pojawi się potwierdzenie odbioru. Aby je zobaczyć należy wejść w DOKUMENTY WYSŁANE.

| Panel ogólny                                                  | Lista dokumentów wysłanych                                                                 |                  |                        |                      |                     |       |
|---------------------------------------------------------------|--------------------------------------------------------------------------------------------|------------------|------------------------|----------------------|---------------------|-------|
| Dokumenty                                                     | Pokazuj archiwalne (wyszarzone i wyświel                                                   | lane kursywą)    |                        |                      |                     |       |
| <ul> <li>Nowy dokument</li> <li>Skrzynka odbiorcza</li> </ul> | Nazwa dokumentu                                                                            | Adresat          | Status                 | Data •<br>utworzenia | Data<br>wysłania    | Wybór |
| Dokumenty robocze                                             | 🐓 Filtr wyłączony                                                                          |                  |                        | -                    |                     |       |
| Dokumenty wysłane                                             | <ul> <li>Whiosek o ustalenie prawa do Świadczenia</li> <li>Wychowawczego - SW-1</li> </ul> | GOPS<br>DEBOWIEC | Odbiór<br>potwierdzony | 2016-03-09<br>09:33  | 2018-03-09<br>09:42 |       |
| Zmiana danych                                                 |                                                                                            |                  |                        | -                    |                     |       |
| Ustawienia                                                    |                                                                                            |                  |                        |                      |                     |       |

Po wybraniu przycisku SZCZEGÓŁY dostępny będzie przycisk POKAŻ STATUS POTWIERDZENIA ODBIORU, za pomocą którego możemy wyświetlić dane UPO (Urzędowego Poświadczenia Odbioru).

|                                                                                                    | Stan poświadczenia odbioru       ×         Dnia 2016-03-09 o godzinie 10:08 z jednostki GOPS DĘBOWIEC otrzymano Urzędowe Poświadczenie Odbioru.       Vizualizuj UPO         Wizualizuj UPO       Eksportuj UPO       Zamknij |
|----------------------------------------------------------------------------------------------------|----------------------------------------------------------------------------------------------------|
| L                                                                                                    |                                                                                                    |
| Wizualizacja polwiadczenia                                                                                                    |                                                                                                    |
| UPP - Urzędowe Poświadczenie Przed                                                                                                    | Itolenia                                                                                                    |
| Identylikator Poliwiadczenia: Empatia-UPP4548-<br>Adresat dokumentu, którego dotyczy poliwiadc<br>Nazwa adresatał dokumentu GOPS Dębowie<br>Giendykator adresatał 42020000, XL, 06<br>Rodzaj identylikatora adresata: CSI25-H3/ednost<br>Nadawca dokumentu, którego dotyczy poliwiad<br>Nazwa nadawcy EU 4322-4204 | 4<br>czenie<br>dczenie                                                                                                    |
| Rodzaj identyfikatora nadawcy: PESEL<br>Dane połwiadczenia<br>Data doręczenia 2015-03-00700 42:18.329-011<br>Data wytwocznia połwiadczenia: 2016-03-0911<br>Identyfikator dokumenta, którego dotyczy poświa                                                                                                    | 00<br>10 08; 14 93 5+01:00<br>dczwnik: PIUWHMD/48420                                                                                                    |
| Dane uzupełniające (opcjonalne)<br>Rodzaj informacji uzupełniającej Żródło<br>Wartość informacji uzupełniającej Polaviadczen                                                                                                    | sie wystawione przez Platformę Integracyjną Empatia                                                                                                    |
| Rodzaj informacji uzvpelniającej identyfikator do<br>Wartość informacji uzvpelniającej 25530                                                                                                    | okumentu Empata                                                                                                    |
| Rodzaj informacji uzupelniającej: Pouczenie<br>Wiartość informacji uzupelniającej: Zgodnie z art.                                                                                                    | 391k.p.a. §1d Kodeksu posłępowania administracyjnego (Dz. U. 2013 poz. 267 z późn. zm.) wnioskodawcy przyskupuje prawo do rezygnacji z doręczania pism za pomocą środków komunikacji elektronicznej                           |
| Dane dotyczące podpisu<br>Poświadczenie nie zawiera podpisu                                                                                                    |                                                                                                    |
|                                                                                                    | 2040 2000                                                                                                    |

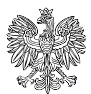